### Navigating Bill Processing Portal

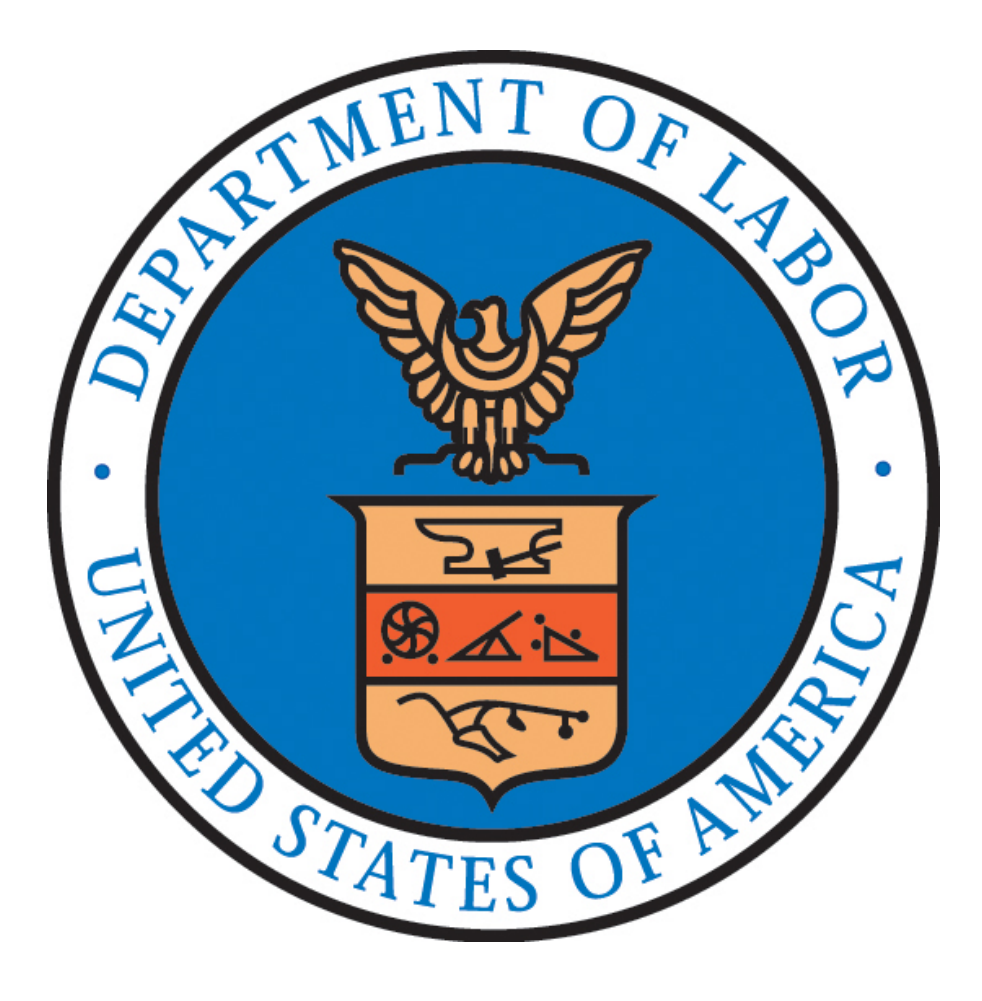

## Navigating Bill Processing Portal

- How to access DFEC's web bill processing portal
- Use the portal to check:
  - Eligibility and accepted conditions
  - Bill status
  - Medical authorizations
  - Provider search

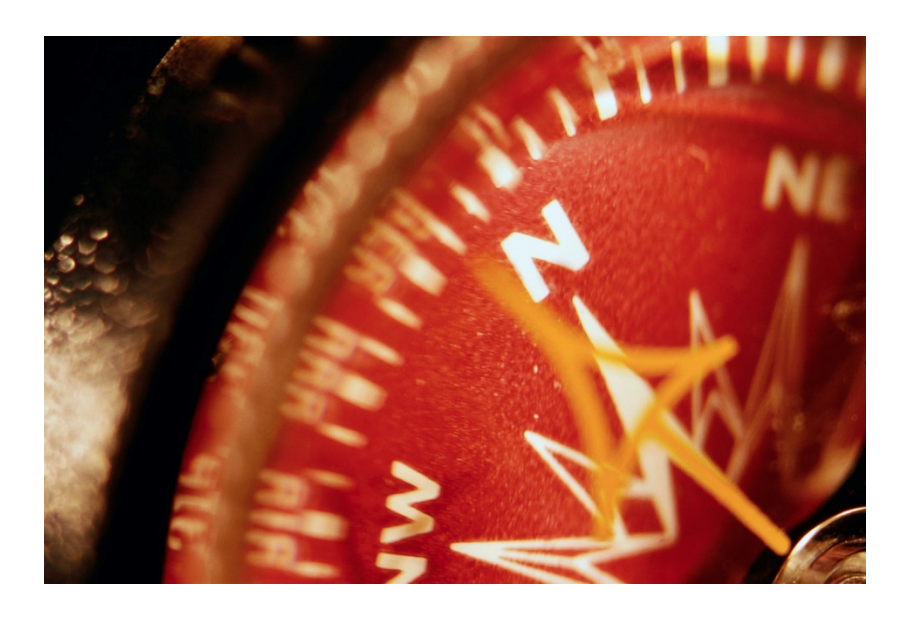

## Web Bill Processing Portal

DFEC's Web Bill Processing Portal is used by providers, claimants and employing agencies.

- Provider Enrollment
- Online Provider Update
- Medical Bill Submission
- Medical Bill Inquiry
- Eligibility and Accepted Condition Inquiry
- Medical Authorization Request
- Medical Authorization Inquiry
- Provider Payment Status Inquiry
- Provider Search

## How to Access the Web Bill Processing Portal

• The easiest way to access the portal is through the Agency Query System (AQS)

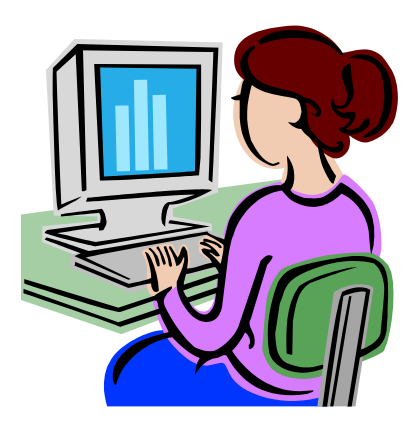

### Accessing the Portal through AQS

 Log into ECOMP, click on AQS link, select the case, and then click on Bill Pay Inquiry link

| VIDE INTER CARACTER OF LARCE<br>COMP                                                                                                    |               | MY DASHBOARD           | PORVS       | DOCUMENTS      | REPORTS    | HELP                                      |
|----------------------------------------------------------------------------------------------------|---------------|------------------------|-------------|----------------|------------|-------------------------------------------|
| SDARE / CASE REVOLUE                                                                                                    |               |                        |             |                |            |                                           |
| CASE 232122809                                                                                                    |               |                        |             |                |            | Ext Cas                                   |
| Agency: 0000-X4 - XX ECOMP TEST (30 NOT USE), OFFICE OF ECOMP TESTING - OWCP TES<br>Adjudication Status: 00<br>Current Can Status: XC - 06/09/2020 - Medical Binnelfs; Only<br>Cenditions Accepted: | т абрасу      | Namu:<br>Master<br>53% | PHYL<br>N/A |                | Exem<br>In | acy Benefics<br>Rex Inquiry<br>New More # |
| CASE STATUS                                                                                                    | CA-7 TRACKING |                        | COM         | P. PAY HISTORY |            |                                           |
| Case History Information                                                                                                    |               |                        |             |                |            | ٠                                         |
| COP Nurse Information                                                                                                    |               |                        |             |                |            | ٠                                         |
| Injury Information                                                                                                    |               |                        |             |                |            | ٠                                         |
| Authorized CA-16s                                                                                                    |               |                        |             |                |            | •                                         |

### Web Portal

- The default screen is Claimant Bill Inquiry List
- Click on Home icon to access the Query Options

|               | Case Number: |         |     |             |     | Date of Birth:     |                     |               | Jate of Injury:       |
|---------------|--------------|---------|-----|-------------|-----|--------------------|---------------------|---------------|-----------------------|
| Claimant Bill | inquiry List |         | And | •           | And |                    | <b>O</b> 0a         | © Cear 7      | itter 🔒 Save Filter 🏾 |
| TCN<br>#*     | From Date    | To Date |     | Bill Status |     | BIE Charged Amount | Bill Payment Amount | Provider Name | Provider II           |
|               |              |         |     |             |     |                    |                     |               |                       |
|               |              |         |     |             |     |                    |                     |               |                       |
|               |              |         |     |             |     |                    |                     |               |                       |

## Web Portal Query Options

### Web Portal

- Authorization History
- Bill History
- Eligibility Inquiry
- Correspondences

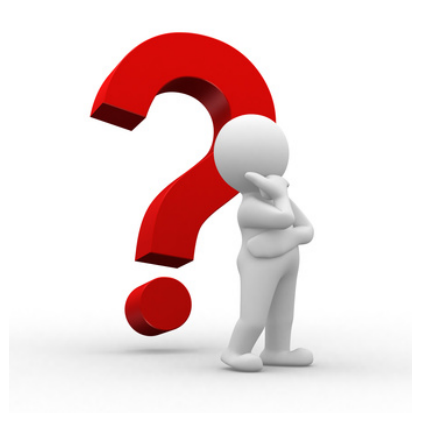

| O O CLENTFORTAL 1 Uner, AQS-CQS Pre | file: Client Portal - |            |                    |            | Q External Links + My I | avorites O Help  |
|-------------------------------------|-----------------------|------------|--------------------|------------|-------------------------|------------------|
| ) Claimant Portal                   |                       |            |                    |            |                         |                  |
| Claimant Case Number : DFEC         |                       |            | Name               |            |                         |                  |
| Online Services                     | 0 Managelilerts       |            |                    |            |                         |                  |
| Authorization                       | 🗸 🗏 My Rei            | minders    |                    |            |                         | ^                |
| Authorization History               |                       |            |                    |            |                         |                  |
| Biths                               | ♥ Filter By:          | *          | Read Status 🗸 🕑 Ge |            | BSever Filte            | r ¥Sky Filters * |
| Bill History                        |                       |            |                    |            |                         |                  |
| Claimant                            | ¥ 🗆                   | Alert Type | Alert Message      | Alert Date | Due Date                | Read             |
| Eligibility inquiry                 |                       | ••         | .,                 | **         |                         |                  |
| Wy Interactions                     | *                     |            | No Record          | s Found 1  |                         |                  |
| Correspondences                     |                       |            |                    |            |                         |                  |

## **Medical Authorization List**

- Click on Auth Request # link for additional information on what was requested
- Use the Filter By option to narrow the search result

| O Q CLEENTPORTAL 1 UM             | n, AQSICQS Profile: | Client Portal * |                  |                 |                |       |              | Q External L | inka 🌟 B | dy l'avorites 이 |
|-----------------------------------|---------------------|-----------------|------------------|-----------------|----------------|-------|--------------|--------------|----------|-----------------|
| 5 Claimant Portal 5 Claimant PA I | Request List        |                 |                  |                 |                |       |              |              |          |                 |
| Cline                             |                     |                 |                  |                 |                |       |              |              |          |                 |
| Claimant PA Request L             | st                  |                 |                  |                 |                |       |              |              |          |                 |
| iller By 1                        |                     | And             | •]               | (O Ge           |                |       |              | Onar Filter  | B Seer 1 | The Wy Filter   |
| Auth Request #                    | Provider ID         | Status<br>A T   | Auth Type        | Last Updated    | Submitted Date | Level | Organization | District C   | mce.     | Program         |
| 20110                             |                     | Approved        | Surpical Package | 07/07/2020      | 07/01/2020     | 3     | OWOP         | FECA-        |          | OFEC            |
| Aww Page                          | After Cart R.S.     | eveltoCity      |                  | Viewing Page: 1 |                |       |              | dt Frid      | C 7144   | > field 30 La   |

## Claimant Bill Inquiry List

- Click on TCN link for additional information on each bill
- Use the Filter By option to narrow the search result

| O Ocn       | ENTPORTAL      | User, AQS-CQ          | S Profile: Cli | nt Portal =               |                                |                |                     | 1                   | @ External Lie | ska ★ My Fa      | rorites 🛛 🕤 H       |
|-------------|----------------|-----------------------|----------------|---------------------------|--------------------------------|----------------|---------------------|---------------------|----------------|------------------|---------------------|
| 5 Claimant  | Portal > Claim | ant Bill Inquiry List |                |                           |                                |                |                     |                     |                |                  |                     |
| Close       | Case Nun       | nber:                 |                |                           |                                | Date of Birth: | _                   |                     |                | Date of          | injury:             |
| III Clair   | mant Bill Inqu | iry List              |                |                           |                                |                |                     |                     |                |                  |                     |
| Filter By : |                | •                     |                | And                       | •                              | And            | ~                   | <b>O</b> 00         | Ciear Filter   | Save Filter      | <b>W</b> My Filters |
| X           | TCN<br>∴▼      | From Date             | To Date        |                           | Bill Status<br>▲▼              |                | Bill Charged Amount | Bill Payment Amount | Prov           | rider Name<br>▲▼ | Provider II         |
| 0162717     | 160730         | 09/15/2016            | 09/15/2016     | 1. For more detailed info | ormation, see remittance advic | e.             | \$118.80            | \$118.80            | DUMMY P        | ROVIDER          | 999999991           |
|             |                |                       |                |                           |                                |                |                     |                     |                |                  |                     |

## **Checking Eligibility**

Eligibility Inquiries include:

- Non-Pharmacy Services
- Accepted Conditions

| HCE                                                                                 | an and a second second                        |                                                 |                          |                                     |                             | and the second second | and the second second second |        |
|-------------------------------------------------------------------------------------|-----------------------------------------------|-------------------------------------------------|--------------------------|-------------------------------------|-----------------------------|-----------------------|------------------------------|--------|
| O Q CLIENTPORTAL 1 User, AQS-CQ                                                     | S Profile: Client Port                        | al =                                            |                          |                                     |                             | Q External Links      | * My Favorites               | O Help |
| A > Claimant Portal > Claimant Eligibility Inqui                                    | ry .                                          |                                                 |                          |                                     |                             |                       |                              |        |
| O Close O Submit                                                                    |                                               |                                                 |                          |                                     |                             |                       |                              |        |
| Claimant Eligibility Inquiry                                                        |                                               |                                                 |                          |                                     |                             |                       |                              |        |
| Please select the inquiry type, complete the<br>Non-Pharmacy Services Accepted Com- | fields in the applicable ditions (DFEC,DEEOIC | e section below, and click "<br>and DLHWC Only) | Submit".                 |                                     |                             |                       |                              |        |
| Eligibility for Non-Pharmacy Ser                                                    | vices                                         |                                                 |                          |                                     |                             |                       |                              | ^      |
| Provider ID:                                                                        |                                               |                                                 |                          |                                     |                             |                       |                              |        |
| Program Code:                                                                       | DFEC V                                        |                                                 |                          |                                     |                             |                       |                              |        |
| Case ID:                                                                            |                                               | 0.                                              |                          |                                     |                             |                       |                              |        |
| Diagnosis Codes:                                                                    |                                               |                                                 |                          | (J                                  | At least one Diagnosis Code | s required.)          |                              |        |
| 2015 - 11 - 240 - 1                                                                 | Please Don't enter DO                         | T (".") When entering Diagnos                   | s code. For e.g. enter 0 | 0869, for the diagnosis code 008.69 |                             |                       |                              |        |
| Procedure Code:                                                                     |                                               | * OR                                            |                          | Revenue Code:                       |                             |                       |                              |        |
| NDC Code:                                                                           |                                               | (Required for Unspecified                       | J-Codes)                 | Procedure Code:                     | (if req                     | uired by Revenue/Pro  | cedure Code Matri            | x)     |
| Date of Sendoar                                                                     |                                               |                                                 |                          |                                     |                             |                       |                              |        |

## Accepted Condition Inquiry

• Select Accepted Conditions and click on Submit

| C S COCATTORIAL _ Date Address Frome Contact                                                                                                    | Q External Links 🌟 My Favorites 🕥 Help |
|----------------------------------------------------------------------------------------------------|----------------------------------------|
| Claimant Portal     Claimant Eligibility Inquiry                                                                                                    |                                        |
| O Close O Submit                                                                                                    |                                        |
| Claimant Eligibility Inquiry                                                                                                    |                                        |
| Please select the inquiry type, complete the fields in the applicable section below, and click "Submit".                                                                                                    |                                        |
| ONen-Pharmacy Services Conditions (DFEC, DEEOIC and DLHWC Only)                                                                                                    |                                        |
| Chee-Pharmacy Services CAccepted Conditions (DFEC.DEECIC and DLHWC Celly) Eligibility for Accepted Condition Services                                                                                                    | •                                      |
| Chee-Pharmacy Services Case ID: Case ID: Case I | •                                      |
| Non-Pharmacy Services     Accepted Conditions (DFEC.DEEOIC and DLHWC Only)      Eligibility for Accepted Condition Services     Case ID:     Program Code: DFEC     V *                                                                                                    | ~                                      |

 Query returns all accepted conditions as of the date it is run or the Date or Service

| CLIENTPORTAL              | L Use      | , AQS-CQS        | volile: Clie | nt Portal * |          |                 |             | Q External L   | inks 🔺 My F | avorites 😗 He  |
|---------------------------|------------|------------------|--------------|-------------|----------|-----------------|-------------|----------------|-------------|----------------|
| > Claimant Portal > Claim | mant Eligi | bility inquiry 5 | Accepted C   | onditions   |          |                 |             |                |             |                |
| Close                     |            |                  |              |             |          |                 |             |                |             |                |
| Accepted Condi            | tions      |                  |              |             |          |                 |             |                |             |                |
| Filter by:                |            | )(               | And          |             |          | @ Co            |             | ⊗ Clear Filter | Save Filter | ¥ My Filters • |
| Accepted Condition        | 10         | Diagnosis C      | ode          | ICD 9/10    | Modifier |                 | Description |                | Start Date  | End Date       |
| i.                        |            |                  |              |             |          |                 |             |                | 09/01/2016  | 12/31/2050     |
| 6                         |            |                  |              |             |          |                 |             |                | 09/01/2015  | 12/31/2050     |
|                           |            |                  |              |             |          |                 |             |                | 09/01/2016  | 12/31/2050     |
|                           |            |                  |              |             |          |                 |             |                | 09/01/2016  | 12/31/2050     |
| l.                        |            |                  |              |             |          |                 |             |                | 09/01/2016  | 12/31/2050     |
| View Page: 1              | 0.00       | + Page Count     | @ SaveT      | wesv.       |          | Viewing Page: 1 |             | 66 First       | & Perry 3   | tiest 40 test  |

## Checking Eligibility for Non-Pharmacy Services

Enter the following and click on Submit:

- Diagnosis Code(s)
- Procedure Code
- Approximate Date of Service

| O Q CLENTPORTAL LINER, AQS CQS                  | Profile: Client Pro                       | etal -                                    |                            |                                            | Q) External Links 🗶 My Favorites               | O Het |
|-------------------------------------------------|-------------------------------------------|-------------------------------------------|----------------------------|--------------------------------------------|------------------------------------------------|-------|
| > Clamant Portal > Claimant Eligibility inquiry | 15                                        |                                           |                            |                                            |                                                |       |
| Close O Submit                                  |                                           |                                           |                            |                                            |                                                |       |
| laimant Eligibility Inquiry                     |                                           |                                           |                            |                                            |                                                |       |
| Non-Pharmacy Services Accepted Condi            | ids in the applicable<br>ions (DFEC.DEEOK | le section below, an<br>C and DLHWC Only) | nl click "Submit".         |                                            |                                                |       |
| Eligibility for Non-Pharmacy Servi              | ces                                       |                                           |                            |                                            |                                                |       |
| Provider ID:                                    |                                           |                                           |                            |                                            |                                                |       |
| Program Code:                                   | DFEC                                      | Y.                                        |                            |                                            |                                                |       |
| Case ID:                                        |                                           |                                           | *                          |                                            |                                                |       |
| Diagnosis Codes:                                | M5106                                     |                                           |                            | (At least one                              | Nagnosis Code is required.)                    |       |
|                                                 | Please Dori'l enter D                     | DOT (".") When orders                     | ng Diagnosis code. For e.g | enter 00069, for the diagnosis code 000.69 |                                                |       |
| Procedure Code:                                 | 87750                                     | 1                                         | * OR                       | Revenue Code:                              |                                                |       |
|                                                 |                                           | (Required for U                           | Anspecified J-Codes)       | Procedure Code:                            | (If required by Revenue Procedure Code Matrix) |       |
| NDC Code:                                       |                                           |                                           |                            |                                            |                                                |       |

# Checking Eligibility for Non-Pharmacy Services

If both Diagnosis Code and Procedure Code are valid for case, user will see additional information:

| C Q CLENTPORTAL LUser, AQS-CQS Profile: Client Portal -                            | Q External Links ★ My Favor            | es O Help |
|------------------------------------------------------------------------------------|----------------------------------------|-----------|
| E > Claimant Portal > Claimant Eligibility Inquiry > Claimant Eligibility Response |                                        |           |
| Info: Authorization Required, Please submit authorization for approval             |                                        |           |
| O Close                                                                            |                                        |           |
| III Claimant Eligibility Inquiry Response                                          |                                        | •         |
| Case ID:                                                                           |                                        |           |
| Procedure Code: 97750                                                              |                                        |           |
| Date of Service: 09/02/2020                                                        | Request Date/Time: 09/02/2020 14:29:21 |           |
| Case Status on 09/02/2020: DR-FECA Payment on Daily Roll                           |                                        |           |
| Diagnosis Codes: M5106                                                             |                                        |           |
| Death Indicator: N                                                                 |                                        |           |
| Authorization Level: 2                                                             |                                        |           |

If either Diagnosis Code or Procedure Code is invalid for case, user will see an error message:

| TAL 上 User, AQS-CQS Profile: Client Portal + 📿 📿 External Linka    | * My Favorites | O Help |
|--------------------------------------------------------------------|----------------|--------|
| Claimant Eligibility Inguiry > Claimant Eligibility Response       |                |        |
|                                                                    |                |        |
| gibility Inquiry Response                                          |                | ^      |
| Case ID:                                                           |                |        |
| Procedure Code: 29828                                              |                |        |
| Date of Service: 09/02/2020 Reguest Date/Time: 09/02/2020 14:39:52 |                |        |
| Case Status on 09/02/2020: DR-FECA Payment on Daily Roll           |                |        |
| Diagnosis Codes: M5106                                             |                |        |
| Death Indicator: N                                                 |                |        |
| Authorization Level:                                               |                |        |
|                                                                    |                | ^      |
| T RELATED TO THE ACCEPTED CONDITIONS.                              |                |        |

### **Pharmacy Benefits**

#### Log into ECOMP, click on AQS link, select the case, and then click on Pharmacy Benefits link

HOME /

| DMP                                                                             | 04                                                                                               | MY DASHBOAR                                         | Ð                    | FORMS        | DOCUMENTS         | REPORTS | HELP                      |
|---------------------------------------------------------------------------------|--------------------------------------------------------------------------------------------------|-----------------------------------------------------|----------------------|--------------|-------------------|---------|---------------------------|
| IE / CASE REVIEW                                                                |                                                                                                  |                                                     |                      |              | ~                 |         |                           |
| CASE 252122909                                                                  |                                                                                                  |                                                     |                      |              |                   |         | <u>Exit Ca</u>            |
| Agency:<br>Adjudication Status:<br>Current Case Status:<br>Conditions Accepted: | 0000-X4 - XX ECOMP TEST (DO NOT USE). OFFICE OF<br>00<br>MC - 06/09/2020 - Medical Benefits Only | ECOMP TESTING - OWCP TEST AGENCY<br>Na<br>Ma<br>SS4 | ime:<br>ister:<br>N: | PHYLL<br>N/A | IS MARIE TESTCASE | Pharm   | acy Benefit<br>Pay Inquir |
|                                                                                 | CASE STATUS                                                                                      | CA-7 TRACKING                                       | -                    |              | COMP. PAY         |         | /iew More                 |
|                                                                                 |                                                                                                  |                                                     |                      |              |                   |         |                           |
| ase History Ir                                                                  | oformation                                                                                       |                                                     |                      |              |                   |         | (                         |
| ase History Ir<br>OP Nurse Infe                                                 | oformation<br>prmation                                                                           |                                                     |                      |              |                   |         | (                         |

### Pharmacy Bill Inquiry

- Choose either Resolved Bills or Bills in Process and click Submit
- Narrow your search by date of service and/or OWCP Provider ID

|                          | Office of Workers' Compensation Programs Pharmacy Bill Processing Portal                           |
|--------------------------|----------------------------------------------------------------------------------------------------|
| Home Contact In          | fo Provider FAQ Forms & Links Archived Announcements OWCP Fee Schedule Medical WCMBP Portal Logout |
| Inquiries<br>Eligibility | Bill Status Inquiry                                                                                |
| Bill Status              | Case File #:                                                                                       |
|                          | View Option:                                                                                       |
|                          | O Bills In Process                                                                                 |
|                          | Date of Service From: dd / coyy - To: dd / coyy                                                    |
|                          | Provider ID :                                                                                      |
|                          | Submit                                                                                             |
|                          | * denotes required fields                                                                          |

## Pharmacy Bill Inquiry

#### Click on TCN link for additional information

| Ionie Contact I           | nfo Provider FAQ Forms                       | & Links Archived Announce                                      | ements OWCPTee                                   | Schedule Her                        | Scal WEHIP Portal Logenst            |
|---------------------------|----------------------------------------------|----------------------------------------------------------------|--------------------------------------------------|-------------------------------------|--------------------------------------|
| Inguistice<br>Elizability | Bill Status Re                               | sponse - Bill List                                             |                                                  |                                     |                                      |
| all Shetus                | A maximum<br>critteria entr                  | n of 200 bills can be retrieve<br>ored. Please enter additiona | ed for a bill status i<br>al inquiry criteria to | nguiry. More the<br>refine the resu | an 200 bills match the inqui<br>its. |
|                           | 09/02/2020 02 34 E                           | ST                                                             |                                                  |                                     | 6                                    |
|                           | inquiry Criteria<br>Gase File #:             | _                                                              | View Option:                                     | Resolved Bill                       | s (Paid and Denied)                  |
| -                         | Please click a TCN                           | link to view the detail for that                               | 58                                               |                                     |                                      |
|                           | fulls Retrieved from                         | n Inquiry                                                      |                                                  |                                     | Bills 1 - 25 of 201 Net              |
|                           | L TCHI 6202230                               | 00220                                                          | Date of Service:                                 | 08/10/2020 - 0                      | 8/10/2020                            |
|                           | Bill Status:<br>Billed Amount:<br>Bill Type: | PAID<br>§ 33.01<br>PHARMACY CLAIMS                             | RV Number:<br>Paid Amount :                      | 117543<br>\$ 33.01                  | RV Date: 08/20/2020                  |
|                           | Payee Provider<br>Payee Provider             | ID: 801036                                                     | Provider Type:                                   | PHARMACY                            |                                      |
|                           | 2. TCN: 6202160                              | 002108                                                         | Date of Service:                                 | 08/03/2020 - 0                      | 6/03/2020                            |
|                           | Bill Status:<br>Billed Amount:<br>Bill Type: | PAID<br>§ 33.01<br>PHARMACY CLAIMS                             | RV Number:<br>Paid Amount :                      | 116296<br>\$ 33.01                  | RV Date: 08/13/2020                  |
|                           | Payee Provider                               | ID: 801036                                                     | Provider Type:                                   | PHARMACY                            |                                      |

|                                       | Office of Workers' Compe<br>Pharmacy Bi                                                                                                    | nsation Progra                                                 | ms<br>ssing P<br>workerschedels Hed                                                                | Ortal              |
|---------------------------------------|----------------------------------------------------------------------------------------------------|----------------------------------------------------------------|----------------------------------------------------------------------------------------------------|--------------------|
| Inquiries<br>Lisability<br>Mil.Status | Bill Status Response - E                                                                                                    | iill Detail                                                    |                                                                                                    | 8                  |
|                                       | TCN: 62022/000220<br>Bill Status: PAID<br>RV Number: 117543<br>Billed Annowni: \$ 33 0.1<br>Bill Type: PHARMACY CLJ<br>Provider ID: 801034<br>Provider ID: 801034<br>Financial Intermediary ID: 801034<br>Line Items | Case Fi<br>Date of<br>RV Date<br>Paid Ar<br>Paid Ar<br>Provide | le #:<br>Birth:<br>106/20/2020<br>nownt : \$33.01<br>r Type: PHARMACY<br>al Intermediary Name: PMS | 3F-VA              |
|                                       | 1. Date of Service From - To<br>08/10/2020 - 08/10/2020<br>Return                                                                                                    | Li Amount Billed<br>\$ 88.03                                   | LI Amount Paid<br>\$ 33.01<br>Return to Bill Inc                                                   | NGC<br>00406012505 |

# Checking Eligibility for Pharmacy Services

• Click on Eligibility link

|                          | Office of Workers' Compensation Programs Pharmacy Bill Processing Portal                            |
|--------------------------|----------------------------------------------------------------------------------------------------|
| Home   Contact Ir        | nfo Provider FAQ Forms & Links Archived Announcements OWCP Fee Schedule Medical WCMBP Portal Logout |
| Inquiries<br>Eligibility | Bill Status Inquiry                                                                                 |
| Bill Status              | Case File #:                                                                                        |
| P                        | * View Option:       Resolved Bills (Paid and Denied)                                               |
|                          | O Bills In Process                                                                                  |
|                          | Date of Service From: dd / coyy - To: dd / coyy                                                     |
|                          | Provider ID :                                                                                       |
|                          | Submit Clear                                                                                        |
|                          | * denotes required fields                                                                           |

# Checking Eligibility for Pharmacy Services

Enter the following:

- Valid case file number
- Approximate date prescription filled
- Valid National Drug Code (NDC)

| PI                                             | ce of Workers' Compensation Programs narmacy Bill Processing Portal                                                                                                    |
|------------------------------------------------|----------------------------------------------------------------------------------------------------|
| Home Contact Info Pr                           | ovider FAQ Forms & Links Archived Announcements OWCP Fee Schedule Medical WCMBP Portal Logout                                                                                                    |
| Inquiries<br>Eligibility<br><u>Bill Status</u> | Eligibility Inquiry Please complete the fields in the appropriate section below and click 'Submit.' ELIGIBILITY FOR PHARMACY SERVICES Case File #: Date Prescription Filled: 09 01 2020 * NDC Code: 00378875006 Submit Clear |
|                                                | * denotes required fields                                                                                                    |

## Checking Eligibility for Pharmacy Services

If NOC entered is valid and is related to accepted condition, user will see a message indicating approval level of procedure and other casespecific information:

| <b>E</b>                                                     | ffice of Workers' Cor<br>Pharmacy                                                    | <sup>npens</sup><br>Bill                  | ation Pr                                                                       | ocessing Portal                                                                                                    |
|--------------------------------------------------------------|--------------------------------------------------------------------------------------|-------------------------------------------|--------------------------------------------------------------------------------|----------------------------------------------------------------------------------------------------|
| Home Contact Into<br>Inquiries<br>Eligibility<br>Bill Status | 2 Provider FAQ Forms & Links<br>Eligibility Response<br>09/02/2020 02:21 EST         | Archived                                  | Announcem                                                                      | ments OWCP Fee Schedule Medical WCMBP Portal Logout                                                                                                    |
|                                                              | Case File #                                                                          | NDC                                       |                                                                                | Date Prescription Filled                                                                                                    |
|                                                              |                                                                                      | 00378875                                  | 006                                                                            | 09/01/2020                                                                                                    |
|                                                              | Regardless of the Approval<br>Federal Employees' Compe<br>Medical Necessity (LMN) or | Level rete<br>ensation (I<br>n file for c | urned, the Off<br>DFEC) require<br>ompounded r                                 | ffice of Workers' Compensation Programs (OWCP) Division of<br>res drug claims to have a completed and approved Letter of<br>medications.                                                                                                    |
|                                                              | Case Status on 09/01/2020                                                            | DR 1                                      | This case is op<br>Dayment of Co                                               | open for medical care of the accepted conditions and possible<br>compensation.                                                                                                    |
|                                                              | Deceased Indicator                                                                   | N                                         |                                                                                |                                                                                                    |
|                                                              | Approval Level                                                                       | 1 (<br>a<br>c<br>c                        | WCP has de<br>iccepted cond<br>an provide ac<br>ode/s. No wri<br>procedure cod | letermined that this procedure is routine care for the worker's<br>dition and does not require formal authorization. The worker<br>additional information, such as the accepted condition ICD<br>ritten authorization is required or will be provided for this<br>ide. You may print a copy of this prompt for your records. |
|                                                              |                                                                                      |                                           | Back to                                                                        | to Eligibility Inquiry                                                                                                    |

### Correspondences

- Documents related to bill payment and authorization may be retrieved in the web portal
- Click on a link to view the document

| CLIENTPOR                                                                                                | RTAL 📃 User, A                   | QS-CQS Profile: Client P                                                                    | fortal *        |                                                                                                    |                                                                          |                                                                      |                                                                                                   | @ External Li                                                                          | nka 👷 My Fav  | vorites 📀 He                               |
|----------------------------------------------------------------------------------------------------|----------------------------------|---------------------------------------------------------------------------------------------|-----------------|----------------------------------------------------------------------------------------------------|--------------------------------------------------------------------------|----------------------------------------------------------------------|---------------------------------------------------------------------------------------------------|----------------------------------------------------------------------------------------|---------------|--------------------------------------------|
| 5 Claimant Portal                                                                                        | > Correspondence                 | Images List                                                                                 |                 |                                                                                                    |                                                                          |                                                                      |                                                                                                   |                                                                                        |               |                                            |
| lient ID:                                                                                                |                                  |                                                                                             |                 |                                                                                                    |                                                                          |                                                                      |                                                                                                   |                                                                                        |               |                                            |
| Close                                                                                                    |                                  |                                                                                             |                 |                                                                                                    |                                                                          |                                                                      |                                                                                                   |                                                                                        |               |                                            |
| Correspond                                                                                               | dence Retrieval                  | Page                                                                                        |                 |                                                                                                    |                                                                          |                                                                      |                                                                                                   |                                                                                        |               | 2                                          |
| Filter By :                                                                                              |                                  |                                                                                             | And             | V                                                                                                    | And                                                                      | (*)                                                                  | And                                                                                               | ~                                                                                      | 16            | 00                                         |
|                                                                                                    |                                  |                                                                                             |                 |                                                                                                    |                                                                          |                                                                      |                                                                                                   | Clear Filter                                                                           | A Save Filter | W My Filters -                             |
|                                                                                                    |                                  |                                                                                             |                 |                                                                                                    |                                                                          |                                                                      |                                                                                                   | C. Transmission                                                                        |               |                                            |
| E2 VAUL                                                                                                  | T KEY                            | CORRES                                                                                      | SPONDENCE TITLE |                                                                                                    | SENT BY                                                                  | SENT DATE                                                            | JOB TYPE                                                                                          | STATUS                                                                                 | CLAIM         | ANT ID                                     |
|                                                                                                    |                                  |                                                                                             |                 |                                                                                                    |                                                                          |                                                                      |                                                                                                   |                                                                                        |               |                                            |
| Upload Images/Altac                                                                                      | throenta                         |                                                                                             |                 |                                                                                                    | No Records Found                                                         | I                                                                    |                                                                                                   |                                                                                        |               |                                            |
| ) Uplead Images/Attac<br>III Images/Atta                                                                 | achments Retri                   | eval Page                                                                                   |                 |                                                                                                    | No Records Found                                                         | 1                                                                    |                                                                                                   |                                                                                        |               |                                            |
| ) Upland Images/Attac<br>III Images/Atta<br>Filter By :                                                  | denents<br>achments Retri        | eval Page                                                                                   | And             |                                                                                                    | No Records Found                                                         | ।<br>                                                                | And                                                                                               |                                                                                        |               | ⊙ ⊙₀                                       |
| ) Uplinad Images/Attac<br>III Images/Atta<br>Filter By :                                                 | achments Retri                   | eval Page                                                                                   | And             | M                                                                                                    | No Records Found                                                         | I                                                                    | And                                                                                               | © Clear Filter                                                                         | Save Filter   | ⊙ Go<br>¥ My Filters •                     |
| ) Upload Images/Attac<br>III Images/Atta<br>Filter By :<br>REPOSIT                                       | thments<br>achments Retri<br>v   | eval Page<br>IMAGE                                                                          | And<br>TITLE    |                                                                                                    | No Records Found<br>And<br>REATED BY                                     | CREATEL                                                              | And                                                                                               | Clear Filter<br>RECEIVED DATE                                                          | Save Filter   | ⊙ Go<br>▼My Fitters -<br>Jaimant Id        |
| ) Upload Images/Attac<br>III Images/Atta<br>Filter By :<br>REPOSIT                                       | achments Retrie                  | eval Page<br>IMAGE                                                                          | And<br>TITLE    | C<br>DataConversionPro-                                                                                    | No Records Found<br>And<br>REATED BY                                     | CREATED                                                              | And<br>DDATE<br>0920/21                                                                           | © Clear Filter<br>RECEIVED DATE                                                        | Save Filter   | ⊘ Go<br>¥ My Filters →<br>laimant Id       |
| Urdaad Images/Atta<br>Images/Atta<br>Filter By :<br>REPOSIT                                              | achments Retri<br>v<br>TORY KEY  | eval Page<br>MAGE<br>Authorization<br>Authorization                                         | And<br>TITLE    | C<br>DataConversionPro-<br>DataConversionPro-                                                              | No Records Found<br>And<br>REATED BY<br>**                               | CREATED<br>04/21/2020<br>04/21/2020                                  | And<br>0 DATE<br>09:20/2<br>09:20/2                                                               | Clear Filter<br>RECEIVED DATE<br>AV<br>016                                             | Save Filter   | © Go<br>♥ My Filters -<br>laimant id       |
| Utdaad Images Atta<br>Images Atta<br>Filter By :<br>REPOST                                               | threents<br>achments Retrie<br>v | eval Page<br>MAGE<br>Authorization<br>Authorization<br>Bills-657                            | And<br>TITLE    | C<br>DataConversionPro-<br>DataConversionPro-<br>DataConversionPro-<br>DataConversionPro-                  | No Records Found<br>And<br>REATED BY<br>**<br>cess<br>cess               | I<br>CREATED<br>04/21/2020<br>04/21/2020<br>04/21/2020               | And<br>0 DATE<br>09:20/2<br>09:20/2<br>09:20/2                                                    | © Clear Filter<br>RECEIVED DATE<br>A♥<br>2016                                          | Save Filter   | ⊙ Go<br>▼My Fitters -<br>laimant id        |
| D Upland Images Alta<br>Images/Atta<br>Filter By :<br>REPOST<br>MG94295<br>MG94295<br>MG94295<br>MG91212 | threents<br>achments Retrie      | eval Page<br>IMAGE<br>Authorization<br>Authorization<br>Bills-957<br>Bills-957              | And<br>TITLE    | C<br>DataConversionPro<br>DataConversionPro<br>DataConversionPro<br>DataConversionPro<br>DataConversionPro | No Records Found<br>And<br>REATED BY<br>**<br>cess<br>cess<br>cess       | I<br>CREATED<br>04/21/2020<br>04/21/2020<br>04/21/2020               | And<br>0.0ATE<br>09/20/21<br>09/20/21<br>09/27/21<br>09/27/21                                     | Clear Filter<br>RECEIVED DATE<br>AV<br>016<br>016<br>016                               | Save Filter   | ⊙ Go<br>YMy Filters -<br>laimant Id        |
| Utstand Images Villac<br>Images/Atti<br>Filter By :<br>REPOSI<br>MG94295<br>MG12212<br>MG12675           | threents<br>achments Retrie      | eval Page<br>IMAGE<br>Authorization<br>Authorization<br>Bills-957<br>Bills-957<br>Bills-957 | And<br>TITLE    | C<br>DataConversionPro<br>DataConversionPro<br>DataConversionPro<br>DataConversionPro<br>DataConversionPro | No Records Found And REATED BY AT COSS COSS COSS COSS COSS COSS COSS COS | I<br>CREATED<br>04/21/2020<br>04/21/2020<br>04/21/2020<br>04/21/2020 | And<br>0.0ATE<br>09/20/21<br>09/20/21<br>09/27/21<br>09/27/21<br>09/27/21<br>09/27/21<br>09/27/21 | © Clear Filter<br>RECEIVED DATE<br>A▼<br>216<br>216<br>216<br>216<br>216<br>216<br>216 | Save Filter   | © Go<br>¥ My Filters •<br>laimant Id<br>▲▼ |

## Provider Search

- Search results within this function will list only physicians who have agreed to have practice information available to users.
- This feature may be useful in initial choice of physician. However, an IW must submit a written request to OWCP with his/her reasons for desiring a change of physician and obtain prior approval.

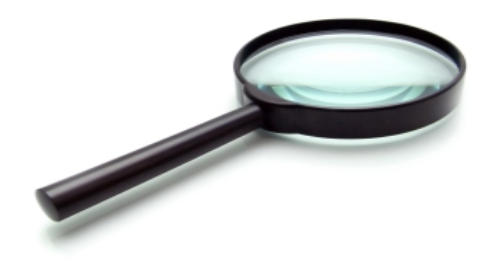

### **Provider Search**

From the main page of the Bill Processing Portal <u>https://owcpmed.dol.gov</u>, click on Find a Provider

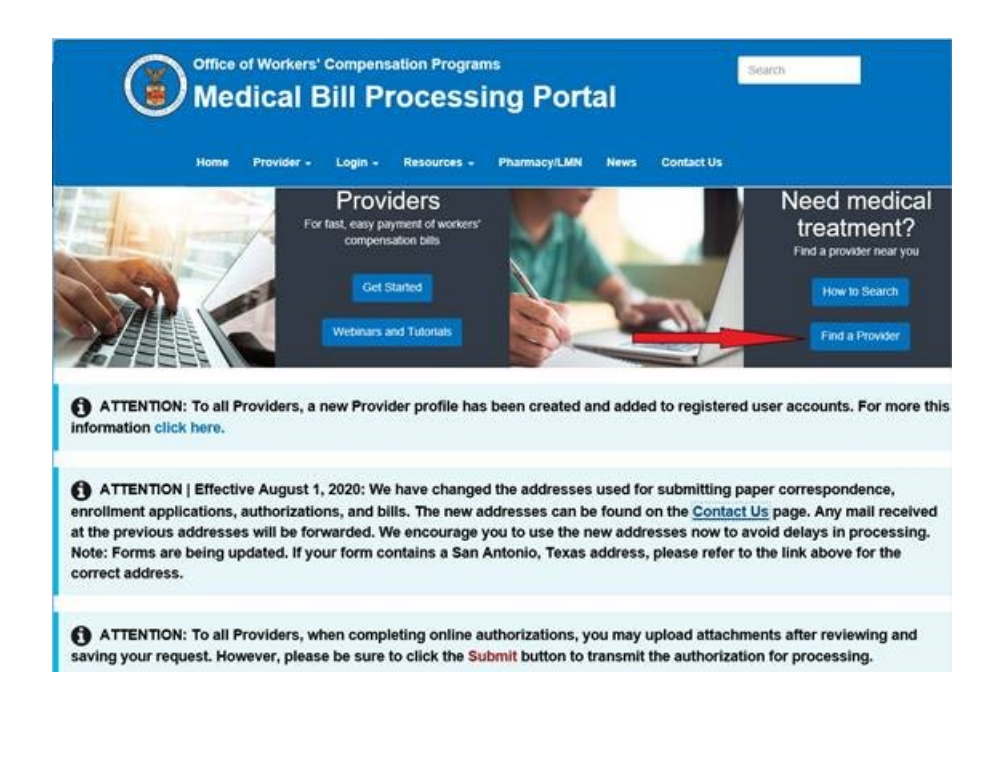

### Provider Search

- Click on Agree button in the pop-up window, and select Filter By drop-down menu.
- Select a filter, enter a search term in the adjacent text box, and select Go.
- Providers matching filter criteria will be listed.

|                                                                                                    |                                                                                                    |                                                                                                    |                                                                                                    |                                                                                                    |                                                                              |                                                                                 |                                                                                      |                                                                                                    |                                           | 9 H                                                                                                    |
|----------------------------------------------------------------------------------------------------|----------------------------------------------------------------------------------------------------|----------------------------------------------------------------------------------------------------|----------------------------------------------------------------------------------------------------|----------------------------------------------------------------------------------------------------|------------------------------------------------------------------------------|---------------------------------------------------------------------------------|--------------------------------------------------------------------------------------|----------------------------------------------------------------------------------------------------|-------------------------------------------|----------------------------------------------------------------------------------------------------|
| III Provider Search                                                                                                    |                                                                                                    |                                                                                                    |                                                                                                    |                                                                                                    |                                                                              |                                                                                 |                                                                                      |                                                                                                    |                                           |                                                                                                    |
| To search for a provider, select         • For example, from the Fi         You may use the additional field         • For example, from the fir         adjacent text box, select         The results of your search will o | er Filter By drop-<br>er By drop-down<br>i on this page to<br>I Filter By drop-<br>he Provider Spe<br>hly show 15 prov | -down menu, select a<br>a list, select State, ente<br>narrow your search fur<br>down list, select State,<br>iciality drop-down, sele<br>iders per page. You wil | filter, enter a search te<br>er the state name in th<br>rther using multiple filt,<br>enter the state name<br>exct the provider special<br>II need to select the Ne | erm in the adja<br>te adjacent text<br>ler criteria.<br>In the adjacent<br>ity, then select<br>ext button at th | cent text box,<br>t box, and the<br>t text box, and<br>Go.<br>te bottom righ | and select Go.<br>In select Go.<br>If then after "and<br>it of the list to vier | " select the se<br>w additional re                                                   | cond Filter (ex. City), e<br>suits.                                                                       | enter the city nam                        | e in the                                                                                                    |
| Finter By : State V F                                                                                                    | Inida                                                                                                    | And                                                                                                    | City                                                                                                    | Jacksonville                                                                                                    |                                                                              | And                                                                             |                                                                                      | ·                                                                                                    | Program Di                                | FEC V                                                                                                    |
| Provider Type                                                                                                    | ~                                                                                                    | Provider Specialty                                                                                                    | Orthopaedic Surgery                                                                                                    | ~                                                                                                    | O Go                                                                         |                                                                                 |                                                                                      |                                                                                                    | 0                                         | Clear Filte                                                                                                    |
|                                                                                                    |                                                                                                    |                                                                                                    |                                                                                                    |                                                                                                    |                                                                              |                                                                                 |                                                                                      |                                                                                                    |                                           |                                                                                                    |
| Provider Name                                                                                                    |                                                                                                    | A,                                                                                                    | ddress<br>▲▼                                                                                                    |                                                                                                    | NPI<br>AT                                                                    | Program                                                                         | Phone<br>Number                                                                      | Provider Specialty                                                                                        | City                                      | State                                                                                                    |
| Provider Name                                                                                                    | 14546 S<br>32258                                                                                                    | A<br>T AUGUSTINE RD, SU                                                                                                    | ddress<br>▲▼<br>JITE 107, JACKSONV                                                                                                    | /ILLE, Florida                                                                                                  | NPI<br>△▼<br>1063435600                                                      | Program                                                                         | Phone<br>Number<br>▲▼<br>(904)<br>880-1260                                           | Provider Specialty                                                                                        | City                                      | State                                                                                                    |
| Provider Name                                                                                                    | 14546 S<br>32258<br>9191 R.0<br>Florida 3                                                                              | A<br>T AUGUSTINE RD, SL<br>3.SKINNER PARKWAY<br>2256                                                                                                    | ddress                                                                                                    | /ILLE, Florida<br>ONVILLE,                                                                                      | NPI<br>△▼<br>1063435600<br>1194805085                                        | Program<br>A T<br>DFEC<br>DFEC                                                  | Phone<br>Number<br>▲▼<br>(904)<br>880-1260<br>(904)<br>391-6862                      | Provider Specialty<br>**<br>7X-Orthopaedic<br>Surgery<br>7X-Orthopaedic<br>Surgery                        | City<br>A<br>JACKSONVILLE<br>JACKSONVILLE | State                                                                                                    |
| Provider Name                                                                                                    | 14546 S<br>32258<br>9191 R.0<br>Florida 3<br>6817 SO<br>Florida 3                                                      | A<br>T AUGUSTINE RD, SL<br>3.SKINNER PARKWAY<br>2256<br>UTHPOINT PKWY, SL<br>2216                                                                               | ddress<br>JITE 107, JACKSONV<br>Y, SUITE 103, JACKSON<br>JITE 1704, JACKSON                                                                                         | VILLE, Florida<br>ONVILLE,<br>IVILLE,                                                                           | NPI<br>△▼<br>1063435600<br>1194805085<br>1528521911                          | Program<br>AT<br>DFEC<br>DFEC<br>DFEC,DEEOIC                                    | Phone<br>Number<br>**<br>(904)<br>880-1260<br>(904)<br>391-6862<br>(904)<br>206-4141 | Provider Specialty<br>TX-Orthopaedic<br>Surgery<br>7X-Orthopaedic<br>Surgery<br>7X-Orthopaedic<br>Surgery | City<br>JACKSONVILLE<br>JACKSONVILLE      | State<br>The state<br>State<br>State |

### Injured Worker Access to Bill Processing Portal

Injured workers must verify their identities in ECOMP to access medical and pharmacy benefit information.

- Click <u>here</u> to read or print a tutorial on how to verify identity in ECOMP.
- Click <u>here</u> to view a video tutorial.

Identity-verified injured workers may access medical and pharmacy benefit information by clicking on a case on the ECOMP dashboard.

| To fits a new rylury/iterate claim, rich or (the "then Claim" for a solve. Documents: Long and management may be accessed in the "Documents" for above. Documents: Long and management may be accessed in the "Documents" for above. Exclusions and management may be accessed in the "Documents" for above. Exclusions and management may be accessed in the "Documents" for above. Exclusions any long and the space in the regioned in one Case is an of the table below. If you have any forms in Dorf Stores, ring will be treated in the Dorf Forms table of the table. The access face of the table table, the vector forms in the Dorf Forms table of the table. By closing any long where in the roug of an input/prime in boling input/prime in the roug of a input/prime in the roug of a input/prime in the roug of a input/prime in the roug of a input/prime in the roug of a input/prime in the roug of an input/prime input/prime in the roug of an input/prime input/prime in the roug of an input/prime input/prime input/prim input       | To fits a new njury/times claum, roto on the "Inser Oslam" has alone.  Exch entrop spury/times claum, roto on the "Inser Oslam" has alone.  Exch entrop spury/times claum, roto on the "Secondard" to a does.  Exch entrop spury/times claum provide a constant on the "Secondard" to a does.  Exch entrop spury/times claum provide a constant on the "Secondard" to a does.  Exch entrop spury/times claum provide a constant on the "Secondard" to a does.  Exch entrop spury/times claum provide a constant on the "Secondard does have a provide a transmission of provide a constant of the solid. Provide a constant of the solid. Provide         | In the a new njury/miles caum, citic is it is "new Galan" has also.  In the "new new njury/miles caum, citic is it is "new Galan" has also.  In the "new new njury/miles caum, citic is it is "new Galan" has also.  In the "new new njury/miles caum, citic is it is "new Galan" has also.  In the "new new njury/miles caum, citic is it is "new Galan" has also been on the "data later is the state is an also had to be the state. The network a provide the provide the provide the provide the state.  In the miles and provide the provide the provide the state is the state beam of the state later is the state is the state is the network and the state for the state beam of the state is the network and the state is the state is the state   | Welcome to y                                                                                      | our ECOMP Dash                                                                                                    | board                                                                                                    |                                                                                                    |                                                        |                                                                                     |
|----------------------------------------------------------------------------------------------------|----------------------------------------------------------------------------------------------------|----------------------------------------------------------------------------------------------------|---------------------------------------------------------------------------------------------------|----------------------------------------------------------------------------------------------------|----------------------------------------------------------------------------------------------------|----------------------------------------------------------------------------------------------------|--------------------------------------------------------|-------------------------------------------------------------------------------------|
| Societies uplicated and management may be accessed in the "Societies" for a book.  Executing may collected upper processes to may be accessed in the "Societies" of the table below. If you have any beness in Societ Societies on the Dorp Termina table of the table below.  Proceeding any processes the processes to processes your dates.  Proceeding any processes the processes to processes to many bear and the table below.  Proceeding any processes the processes to processes to proceses to processes       | Socienters update and management may be accessed in the "Socieneering" foll above. Each executing may "Uters are provided and management may be accessed in the "Socieneering" foll above. Each executing may "Uters are provided in the provide management may be accessed in the solar Boyne of the solar Boyne of the solar Boyne Boyne of the solar Boyne Boyne of the solar Boyne Boyne of the solar Boyne Boyne of the solar Boyne Boyne        | Sourcestance doed and management may be accessed in the "Documents" and above.                                                                                                    | To file a new injury/limese of                                                                    | aim, click on the "New Claim" link ab                                                                              |                                                                                                    |                                                                                                    |                                                        |                                                                                     |
| Each exercises described in solution requires the formation of the solution in the formation of provide the solution of the solution of the so       | Each exempts (hyporphiless) (alson you have respond to the factor in the data loss of the salable factors. You have any horne in Cord (basis, Bryon and Factors), we defend to the salable factors and the salable factors and       | An exempt dyspillers is law by the result on the fourth implement to the fourth of the state is the result. You have any form a to drift basis, they will be there is no byte forms take the state. The induces result are induced in the state is the result of the state is the result of the sth | Documents upload and man                                                                          | effernent way be eccepted in the "D                                                                                | ocumanty' finit above.                                                                                                    |                                                                                                    |                                                        |                                                                                     |
| By chicking exploration in the ryou of an imployationes claim in the table below, you will be taken to its Case Review page where you pan  F Alian Tilling any supury times claims that you will be taken.  Y Have case details including the Hypory taken defines to the table below.  Y Have case details including the Hypory taken defines to the table below.  Y Have case details including the Hypory taken defines to the table below.  Y Have case details including the Hypory taken defines to the table below.  Y Have case details including the Hypory taken defines to the table below.  Y Have case details including the Hypory taken defines to the table, pages information, which the tormwas the comparements.  Y Have case details including the Hypory taken defines the Hypory taken, pages information, which the tormwas the comparements.  Y Have case details including the Hypory taken defines the Hypory taken.  F Have analistic denomination including the Hypory taken the table, pages information, which the form show the comparements.  F Have analistic denomination through the "Bit Hypory taken" taken to take the table.  F Have analistic denomination through the "Bit Hypory taken" taken to take tables, pages in the form taken through the Take Point' targe dealer humon the form take if the regulated taken through the "Bit Hypory taken" taken taken         | By disting enyohere in the type of an hypophilase clean type will be taken to be Case Review page where pro sain. • Round tag any popy-times clean type pop in the type of the type of the type of the type of the type of the type of the type of the type of the type of the type of type of the type of type of the type of type of type                  | Producing expertence in the type of the high-professes claims to the bables balance; provide balance to the Case Review page where provide A found ting any psychological software there are in Druch states. A found ting any psychological software there are in Druch states. A found ting any psychological software there are in Druch states. A found ting any psychological software there are bables gainer provide to the top provide software to the top point of the top point of the top point of the top point of the top point of the top point of the top point of the top point of the top point of the top point of the top point of the top point of the top point of the top point of top point of the top point of top point of the top point of the top point of the top point of top point of the top point of the top point of top point of top point of top point of top point of top point of top point of top point of top point of top point of top point of top point of top point of top point of top point of top point of top point of top point of top point of top point of top point of the top point of top point of top point   | Each axisting injury/Unrass ()<br>information is required in or<br>of you at this time.           | alm you have instanted can be found<br>den to process your claim. This inclu                                       | Lin the Cases fait of the faith below. If you have any forms in 0<br>des returned dawn forms. If you do not recound, you'r enoter     | Draft Status, they will be listed in the Draft Forms tab of th<br>next to behafts may be delayed or subpended. If your Act | e table. The Artish fo<br>ten Required tab to e        | equired tail shows if additional and the second strategy there is nothing required. |
| <ul> <li>From thing any supprises done that are in Draft status.</li> <li>Yow case death including the Supprises done the thread status are indicated and the case, campanism payment busing, compensation payment tracky, and from which the payment parts of bealt you free are assessed to campanism threads the Supprises down and the Supprises down and the Supprises down and the Supprises down and the Supprises down and the Supprises down and the Supprises down and the Supprises down and the Supprises down and the Supprises down and the Supprise down and the Supprises down and the Supprise down and the Supprises down and the Supprise down and the Supprise down and the Su</li></ul>     | <ul> <li>Found thing any physicilities shares the site is that states.</li> <li>Your case deals including the input state industry and otherwaters from associated with the tasks, state pages and tasks, some provide a formula for compariation.</li> <li>Your case deals including the input state industry and industry pages of the industry and the formula for compariation.</li> <li>Your case deals including the input state industry and basis, pages often waters are not basis.</li> <li>Your case deals including the input state industry and basis, page often waters are not basis.</li> <li>Your case deals include the input state industry and physical pages often waters are not basis.</li> <li>Your case deals include the input state.</li> <li>Your case are access a dealer in the input state.</li> <li>Your case are access a dealer in the input state.</li> <li>Your case are access a dealer in the input state.</li> <li>Your case are access a dealer in the input state.</li> <li>Your case are access and the input state.</li> <li>Your case are access and respond to these terms, your entitionent to based to may for access poor dawn, the input state individual and input state.</li> <li>Your do not respond to these terms, your entitionent to based to may for access poor dawn that individual and input in the input state.</li> </ul>                                                                                                    | Found thing any spoy-follows shares the set is that states:     A source are advanted on the spoy and information form associated with the space and pages showed by any page-interprint page of the space that a space and pages showed by any page of the space and pages showed by the space and page of the space and page of the space and pages showed by the space and page of the space and pages showed by the space and page of the space and page of the space and page of the space and page of the space and pages showed by the space and page of the space and page of t      | By clicking anywhere in the r                                                                     | ow of an injury/liness claim in the s                                                                              | able bellow; you will be taken to its Case Review page where yo                                                                       | no tam.                                                                                                    |                                                        |                                                                                     |
| <ul> <li>Yow case death including the stycy, pain information time securities with the case, case,</li></ul> | <ul> <li>Yow case depth including the 'spycy main information's from securities and the case. Case provide comparison approximation approximation approx</li></ul> | New case death including the Apyr, pain information from second a law the case, terms provide, camper parallel any parallel provide provide the Apyrene parallel any parallel provide parallel provide parallel parallel paralle      | <ul> <li>Forum tiling any injury</li> </ul>                                                       | ritriese claims that are in Draft statu                                                                            |                                                                                                    |                                                                                                    |                                                        |                                                                                     |
| <ul> <li>Ne associated dwin firms, such as a CA-7 Gaim for Comparisation, using the "teve Case Perm" drop down button within the Forms too of the Case Review page.</li> <li>Review and respond to case laters and responds for information. If ORCP means information so pricess your Gaim, the respect Inter will aspect in the Respondance Report Bas. If the respect is sensitive X will appear in the Case Review page.</li> <li>Review and respond to case laters and responds for information. If ORCP means the term of the Case Review page.</li> <li>Review and respond to these terms, your endowment to benefits may be deleyed or suspended. Laters that are informative and response appear in the Informational Laters bio.</li> </ul>                                                                                                    | <ul> <li>Ne associated dem forms, such as a CA-7 Dam for Sumpersation, using the "new Case Favor" and blanch humon within the Torray said of the Case Favore page.</li> <li>Nerve and respond to pass tellers polyregismes for information or private polyregismes represent polyregismes for an expense to the expense to the expense t</li></ul>     | New associated dawn forms, such as a CA-7 Dawn for Dompensation, using the "new Daw Flow" step down human within the Tomps tab of the Cale Reven page.     News and respond to base terms, your endowments bandles may be deleged or supported to the value of the Cale Reven page.     Revent tab. Type do not respond to their services, your endowments to bendles may be deleged or supported to their way and their services and respond to their services and to their services are information and respond to their services are information and respond to their services are information and respond to their services are information and respond to their services are information and respond to their services are information and respond to their services are informationed in the information and respond to their services are informationed in the information and respond to their services are informationed in the information and respond to their services are informationed in the information and respond to their services are informationed in the informationed in the informationed i      | <ul> <li>Were case details inclu-<br/>access the compensat<br/>information is evaluate</li> </ul> | ding the injury calin information, fo<br>con amount, health behaft and life<br>is through the "Pharmacy Benefit" i | anns associated with the case, claim planus, compensation pay<br>insurance betalls, payee information, and the formula for com<br>mis | iment tracking, compensation payment history; and from<br>generation, You can also access additional billing informat      | ngun synholige synholisis<br>ngun synholige synholisis | period details you may also<br>flay inquiry' line. Pharmae)                         |
| Revenue and requests for information, if OVICP result information to process your litter, the request tester will appear in the Request appoint and, if the request is previous to provide a test one Over- Request table. Byour do not respond to these items, your endowment to benefits may be deleyed or suspended. Letters that are information and require no response appear in the Informational Letters tab.                                                                                                    | <ul> <li>Review and respond to case letters and requests for information. If OHCP needs of the index of the request tester will appear in the datapet in the Request Reprint Stat. If the request is sensitive X of appear in the Denty,<br/>Request tab. Type do not respond to these tams, your weblement to Sensitio meg to deleged or suspended, catery that we information and request in the Request appear in the Minimational Latery tab.</li> </ul>                                                                                                    | • Review and respond to case letters and requests for information. If OVCP respect to the case letter will appear to the place in the despect of the case letters and request in the Respect of the case letters and request in the Management of Security Respect of the Case in the Despect of Type do not respond to these terms, your emblement to Security may be despect or case-execution to an order to an information and request in the Management of Security Respect of the Case in the Despect of Type do not respond to these terms, your emblement to Security may be despect or case-execution to an order to an order     | Nie associated claim f                                                                            | terms, such as a C4-7 Daim for Com                                                                                 | pensation, using the "New Case Form" drop down button with                                                                            | in the forms tab of the Case Review page.                                                                                  |                                                        |                                                                                     |
| regent we cross to report a creat term, you encomment of which may be required without the anti-model and require an regord agent in the monitored with the second second                                                                                                    |                                                                                                    | Surge C                                                                                                    |                                                                                                   | o case letters and requests for infor                                                                              | matters, If OWCP needs information to process your claim, the                                                                         | request letter will appear in the Response Required tas, t                                                                 | f the request is over                                  | live X will appear in the Ov                                                        |
|                                                                                                    |                                                                                                    | Saron C                                                                                                    | <ul> <li>Review and respond to</li> </ul>                                                         | the response to these dents, you as                                                                                | incomment to centerus may be oblighed of Eulipericed, Letters to                                                                      | ren and succession and residure values bound appear of the                                                                 |                                                        | TE 1892                                                                             |
|                                                                                                    |                                                                                                    | suur Q                                                                                                    | <ul> <li>Review and respond to<br/>Request tab. Hypu do</li> </ul>                                |                                                                                                    |                                                                                                    |                                                                                                    |                                                        |                                                                                     |
| Sauron (                                                                                                    | Search D                                                                                                    |                                                                                                    | <ul> <li>Revee and respond t<br/>Request tab. If you do</li> </ul>                                |                                                                                                    |                                                                                                    |                                                                                                    |                                                        |                                                                                     |
|                                                                                                    | - Alexandread - Alexandread - Alexandread - Alexandread - Alexandread - Alexandread - Alexandread - Alexandread                                                                                                    | Search 1                                                                                                    | <ul> <li>Request tab. If you do</li> </ul>                                                        |                                                                                                    |                                                                                                    |                                                                                                    |                                                        |                                                                                     |

### Injured Worker Access to Bill Processing Portal

 After selecting a case, click on either Bill Pay Inquiry or Pharmacy Benefits link to access medical or pharmacy benefit information for that case.

| CASE 252122909                                          |                                 |                                |                                 |                                                         |         |                                       |              | Return to Dasht       |
|---------------------------------------------------------|---------------------------------|--------------------------------|---------------------------------|---------------------------------------------------------|---------|---------------------------------------|--------------|-----------------------|
| Agency:                                                 | 0000-X4 - XX ECOMP TEST         | (DO NOT L                      | JSE). OFFICE OF EC              | COMP TESTING - OWCP TEST A                              | 2       | -                                     |              | Pharmacy Bene         |
| Adjudication Status:<br>Current Case Status:            | 00<br>MC - 06/09/2020 - Medical | l Benefits O                   | Inly                            |                                                         | Name:   | PHYLLIS MARIE                         | TESTCASE     | Bill Pay Indu         |
| Conditions Accepted:                                    |                                 |                                |                                 |                                                         | Master: | N/A                                   |              |                       |
|                                                         |                                 |                                |                                 |                                                         | SSN-    |                                       |              |                       |
|                                                         |                                 |                                |                                 |                                                         | 0.0141  |                                       | 2            |                       |
| View More +                                             |                                 |                                |                                 |                                                         |         |                                       |              |                       |
| <u>View More +</u><br>FORMS                             | CA                              | ASE STATUS                     | 5                               | CA-7 TRACKING                                           | сом     | P. PAY HISTORY                        | u u          | ETTERS                |
| View More +<br>FORMS<br>Overdue Response                | CA<br>se (1) Respor             | ASE STATUS<br>nse Requir       | S<br>ed (0)                     | CA-7 TRACKING<br>Completed Response (3)                 | COMI    | P. PAY HISTORY<br>ational Letters (5) | L            | ETTERS                |
| View More +<br>FORMS<br>Overdue Respons<br>Request Type | CA<br>se (1) Respor             | ASE STATUS<br>nse Requir<br>\$ | 5<br>ed (0)<br>Date of Injury ‡ | CA-7 TRACKING<br>Completed Response (3)<br>Organization | COM     | P. PAY HISTORY<br>ational Letters (5) | Response Due | ETTERS<br>Request Cre |

Click <u>here</u> to read or print a tutorial on the verified claimant's ECOMP experience.

Click <u>here</u> to view a video tutorial.

DFEC's web bill processing portal is used by providers, claimants, and employing agencies for:

- a) Medical Bill Inquiry
- b) Eligibility and Accepted Condition Inquiry
- c) Medical Authorization Request
- d) Provider Payment Status Inquiry
- e) Provider Search
- f) All of the above

DFEC's web bill processing portal can be utilized to check eligibility for pharmacy, as well as nonpharmacy related services.

- a) True
- b) False

DFEC's web bill processing portal can help providers see all of the following except:

- a) If a bill is paid
- b) If OWCP received a medical report
- c) If a medical authorization request was received
- d) If a procedure is authorized
- e) Why a bill was denied

The Provider Search function on DFEC's web bill processing portal will list all physicians in the country, as well as overseas.

- a) True
- b) False

## Take Away Tips

- 1. The web bill processing portal is used by providers, claimants and employing agencies.
- 2. The injured workers and the employing agencies must access the bill processing portal through ECOMP.
- 3. The web portal can be used to check Eligibility & Accepted Conditions, Bill Status, Medical Authorization, and to perform a Provider Search.
- 4. When accessing the Provider Search, the results within this function will list only physicians who have agreed to have practice information available to users. This feature may be useful in initial choice of physician. However, an injured worker must submit a written request to OWCP with his/her reasons for desiring a change of physician and obtain prior approval.